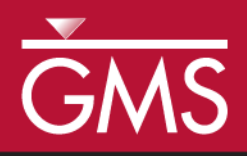

# GMS 10.4 Tutorial **MODFLOW-NWT**

Use MODFLOW–NWT with a Simple Model

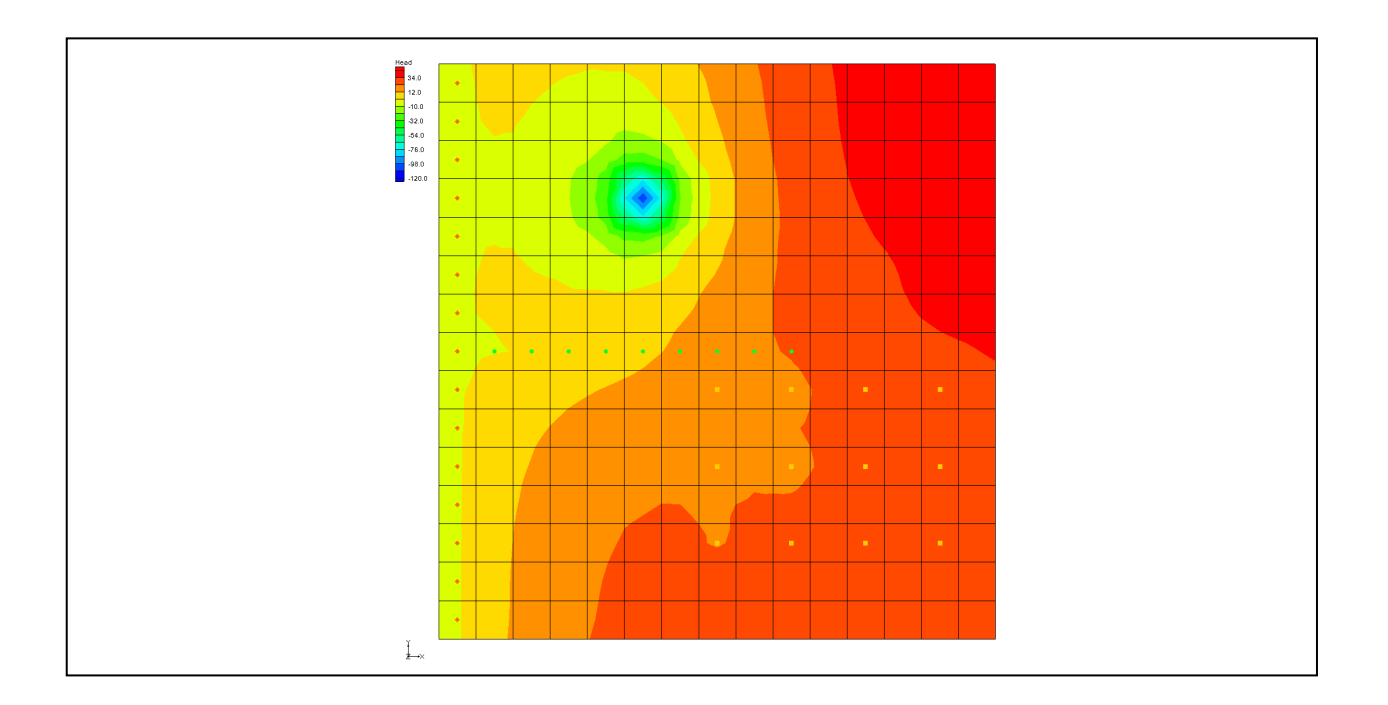

## Objectives

Compare the enhanced ability to handle cell drying and rewetting of MODFLOW-NWT to MODFLOW 2000.

MODFLOW – Grid Approach

## Prerequisite Tutorials Required Components

- Grid Module
- MODFLOW
- Time
- 25-40 minutes

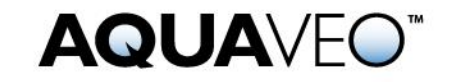

| 1 | 1 Introduction and Description2 |                                           |    |  |  |  |  |  |
|---|---------------------------------|-------------------------------------------|----|--|--|--|--|--|
|   | 1.1                             | Getting Started                           | .3 |  |  |  |  |  |
| 2 | Import the MODFLOW 2000 Model   |                                           |    |  |  |  |  |  |
|   | 2.1 Switch to MODFLOW–NWT       |                                           |    |  |  |  |  |  |
|   | 2.2                             | Save the MODFLOW-NWT LPF Project          | .5 |  |  |  |  |  |
|   | 2.3                             | Run the Model                             | .5 |  |  |  |  |  |
| 3 | Swit                            | ch to the UPW and NWT Packages            | .5 |  |  |  |  |  |
|   | 3.1                             | Save the MODFLOW-NWT UPW Project          | .5 |  |  |  |  |  |
|   | 3.2                             | Run the Model and Compare Solutions       | .6 |  |  |  |  |  |
| 4 | Swit                            | ch Back to MODFLOW-NWT LPF Model          | .7 |  |  |  |  |  |
|   | 4.1                             | Increase Pumping to Create a Dry Well     | .7 |  |  |  |  |  |
|   | 4.2                             | Run the Model                             | .8 |  |  |  |  |  |
|   | 4.3                             | HDRY                                      | .9 |  |  |  |  |  |
| 5 | Swit                            | ch Back to UPW Package1                   | 0  |  |  |  |  |  |
|   | 5.1                             | Specify PHIRAMP                           | 0  |  |  |  |  |  |
|   | 5.2                             | Save the MODFLOW–NWT UPW Dry Cell Project | 1  |  |  |  |  |  |
|   | 5.3                             | Run the Model1                            | 1  |  |  |  |  |  |
|   | 5.4                             | Examine the Well                          | 2  |  |  |  |  |  |
|   | 5.5                             | Save and Run the Model                    | 3  |  |  |  |  |  |
|   | 5.6                             | Reduced Pumping Rates                     | 3  |  |  |  |  |  |
| 6 | Con                             | clusion1                                  | .4 |  |  |  |  |  |

## 1 Introduction and Description

MODFLOW–NWT uses a Newton method which can handle cell drying and rewetting situations better than previous versions of MODFLOW. For some model scenarios, using MODFLOW–NWT can help to achieve convergence. GMS includes an interface to MODFLOW–NWT and the UPW and NWT packages included with MODFLOW–NWT.

This tutorial builds on the "MODFLOW – Grid Approach" tutorial. The purpose of this tutorial is to simply demonstrate the MODFLOW–NWT interface in GMS rather than to go in-depth on every feature.

The problem to be solved in this tutorial is the same as the one in the "MODFLOW – Grid Approach" tutorial and is shown in Figure 1. This problem is a modified version of the sample problem described near the end of the *MODFLOW Reference Manual*. Three aquifers will be simulated using three layers in the computational grid.

The grid covers a square region measuring 75000 feet by 75000 feet. The grid consists of 15 rows and 15 columns, each cell measuring 5000 feet by 5000 feet in plan view. For simplicity, the elevation of the top and bottom of each layer is flat. The hydraulic conductivity values shown are for the horizontal direction. For the vertical direction, vertical anisotropy (KH/KV) factors of 10, 5, and 5 are used for layers 1, 2, and 3, respectively.

Flow into the system is due to infiltration from precipitation and will be defined as recharge in the input. Flow out of the system is due to buried drain tubes, discharging wells (not shown in Figure 1), and a lake which is represented by a constant head boundary on the left. Starting heads are set equal to zero, and a steady state solution is computed.

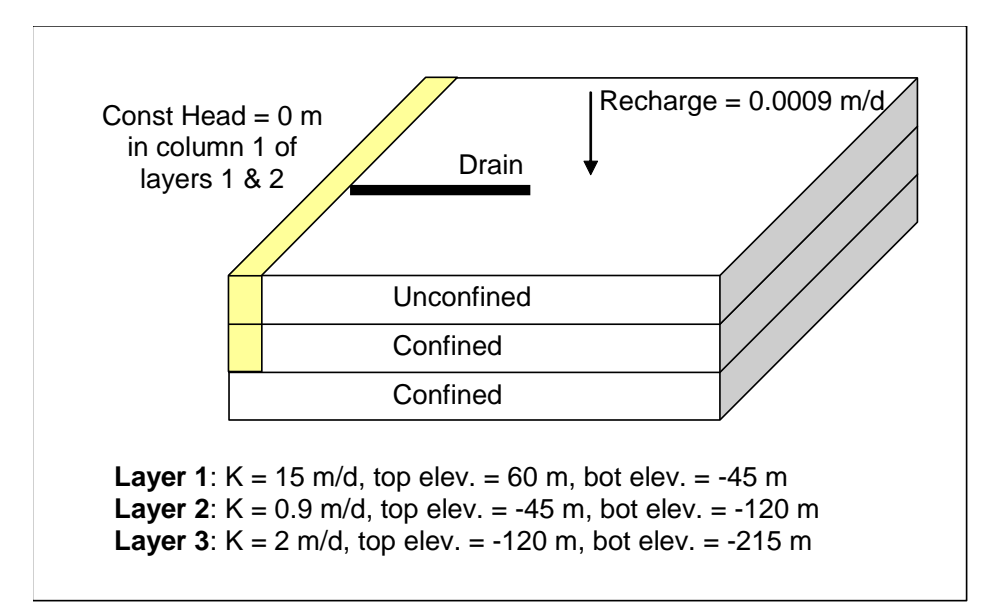

Figure 1 Sample problem to be solved

This tutorial will discuss and demonstrate:

- Importing an existing MODFLOW 2000 model.
- Switching to MODFLOW–NWT while continuing to use the LPF and PCG packages, and comparing the results.
- Switching to the UPW and NWT packages, and comparing the results.
- Switching back to MODFLOW 2000, and increase the pumping rate, causing a well to go dry.
- Switching back to MODFLOW–NWT, and comparing how it handles dry cells.
- Examining how *IPHDRY* affects the head solution.

## 1.1 Getting Started

Do the following to get started:

- 1. If necessary, launch GMS.
- 2. If GMS is already running, select *File* / **New** to ensure that the program settings are restored to their default state.

## 2 Import the MODFLOW 2000 Model

To import an existing model:

1. Click **Open**  $\stackrel{\frown}{=}$  to bring up the *Open* dialog.

- 2. Select "Project Files (\*.gpr)" from the *Files of type* drop-down.
- 3. Browse to the  $nwt \mid nwt \mid$  folder and select "modfgrid.gpr".
- 4. Click **Open** to import the file and close the *Open* dialog.

A MODFLOW model with color contours of the head solution will be visible (Figure 2).

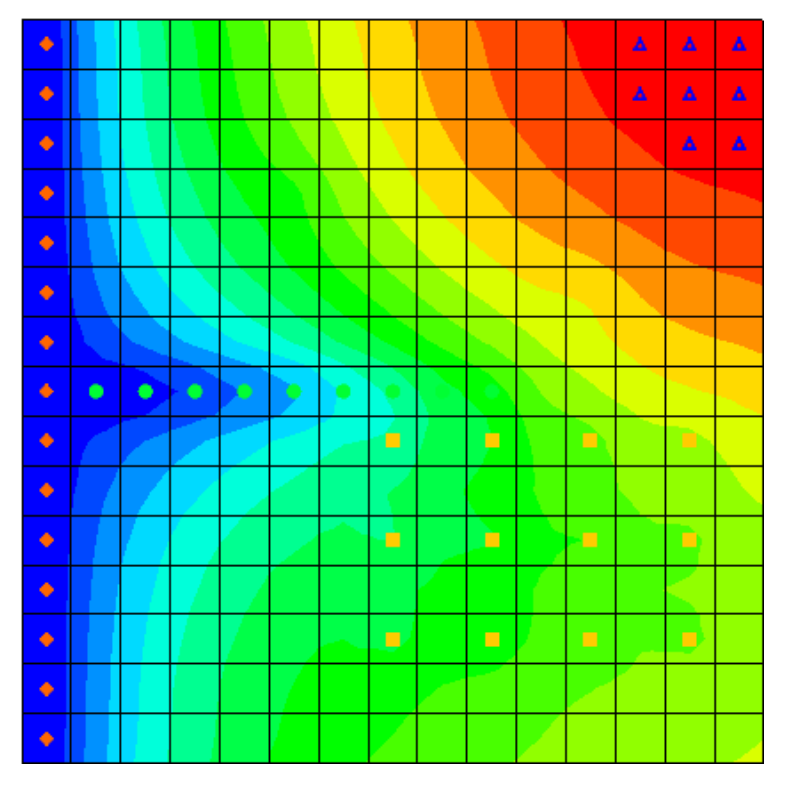

Figure 2 Initial view with contours and head solution visible

## 2.1 Switch to MODFLOW–NWT

The next step is to switch the model to use MODFLOW–NWT.

- 1. Select *MODFLOW* / **Global Options...** to bring up the *MODFLOW Global/Basic Package* dialog.
- 2. In the *MODFLOW version* section, select *NWT*.
- 3. Click **Packages...** to bring up the *MODFLOW Packages/Processes* dialog.

Notice that *LPF* is selected in the *Flow package* section, and *SIP1* is selected in the *Solver* section. These will be left unchanged for now.

- 4. Click **OK** to exit the *MODFLOW Packages/Processes* dialog.
- 5. Click **OK** to exit the *MODFLOW Global/Basic Package* dialog.
- 6. If necessary, click **No** to the pop-up asking to switch to the NWT Solver. That feature will be explored later.

### 2.2 Save the MODFLOW-NWT LPF Project

Before continuing, it is important to save the project with a new name.

- 1. Select *File* | **Save As...** to bring up the *Save As* dialog.
- 2. Select "Project Files (\*.gpr)" from the *Save as type* drop-down.
- 3. Enter "nwt\_lpf.gpr" as the *File name* and click **Save** to close the *Save As* dialog.

It is recommended to save the project periodically using **Save I**.

### 2.3 Run the Model

It is now possible to run the model.

- 1. Click **Run MODFLOW** to bring up the *MODFLOW* model wrapper dialog.
- 2. Once MODFLOW has finished, turn on *Read solution on exit* and *Turn on contours (if not already on)*.
- 3. Click **Close** to import the solution and exit the *MODFLOW* model wrapper dialog.

GMS imports the solution and contours the head dataset. Notice the head contours are exactly the same as they were before. Because this tutorial is still using the LPF and SIP1 packages, switching to MODFLOW–NWT hasn't changed anything.

## 3 Switch to the UPW and NWT Packages

Now to switch to the UPW and NWT packages:

- 1. Select *MODFLOW* / **Global Options...** to bring up the *MODFLOW Global/Basic Package* dialog.
- 2. Click on **Packages...** to bring up the *MODFLOW Packages/Processes* dialog.
- 3. Select UPW Upstream Weighting in the Flow package section.

Notice the *Solver* section automatically switches to NWT - Newton. These two packages go together and if one is used, the other must be used also.

- 4. Click **OK** to exit the *MODFLOW Packages/Processes* dialog.
- 5. Click **OK** to exit the *MODFLOW Global/Basic Package* dialog.

## 3.1 Save the MODFLOW–NWT UPW Project

The next step is to save the project with a new name.

- 1. Select *File* | **Save As...** to bring up the *Save As* dialog.
- 2. Select "Project Files (\*.gpr)" from the Save as type drop-down.
- 3. Enter "nwt\_upw.gpr" as the *File name* and click **Save** to close the *Save As* dialog.

#### 3.2 Run the Model and Compare Solutions

It is now possible to run the model.

- 1. Click **Run MODFLOW** to bring up the *MODFLOW* model wrapper dialog.
- 2. Once MODFLOW has finished, turn on *Read solution on exit* and *Turn on contours (if not on already)*.
- 3. Click **Close** to import the solution and exit the *MODFLOW* model wrapper dialog.

GMS imports the solution and contours the head dataset. Notice the head contours are slightly different. The UPW and NWT packages give almost the same answer as the LPF and SIP1 packages when there are no cell wetting and drying conditions.

4. Compare the solution generated with the LPF package and the one generated with the UPW package by clicking back and forth on the two solutions ("I nwt\_lpf (MODFLOW)" and "I nwt\_upw (MODFLOW)") in the Project Explorer (red arrows in Figure 3). It may be necessary to expand the "I 3D Grid Data" folder and "I grid" item.

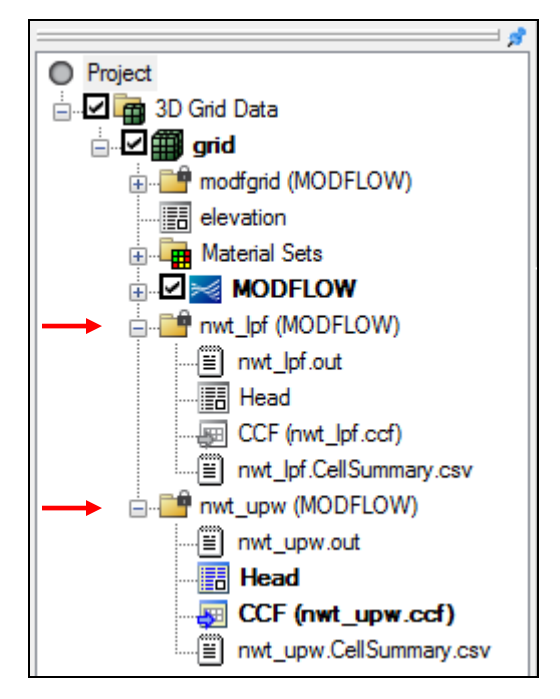

Figure 3 Project Explorer showing both solutions

## 4 Switch Back to MODFLOW–NWT LPF Model

The next step is to go back and load the MODFLOW–NWT model that used the LPF package.

- 1. Click **New** to clear the current project. If prompted to save these changes, select **Don't Save**.
- 2. Select "nwt\_lpf.gpr" from the list of recent files at the bottom of the *File* menu (Figure 4).

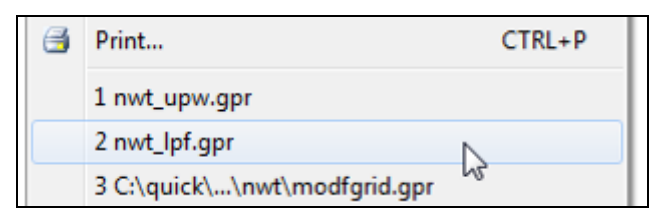

Figure 4 Reopen the nwt\_lpf.gpr model

### 4.1 Increase Pumping to Create a Dry Well

Now to increase the pumping rate of one of the wells in order to cause the cells to go dry:

1. In the Mini Grid Toolbar, click on the up arrow to change the view to layer 2 (Figure 5).

| Lay (k): | 2 | × |  |
|----------|---|---|--|
|          |   |   |  |

Figure 5 Switching to layer 2

2. Using the **Select Cell** tool, right-click on the well cell in the upper left (*IJK* coordinates of "4, 6, 2", Figure 6) and select **Sources/Sinks...** to bring up the *MODFLOW Sources/Sinks* dialog.

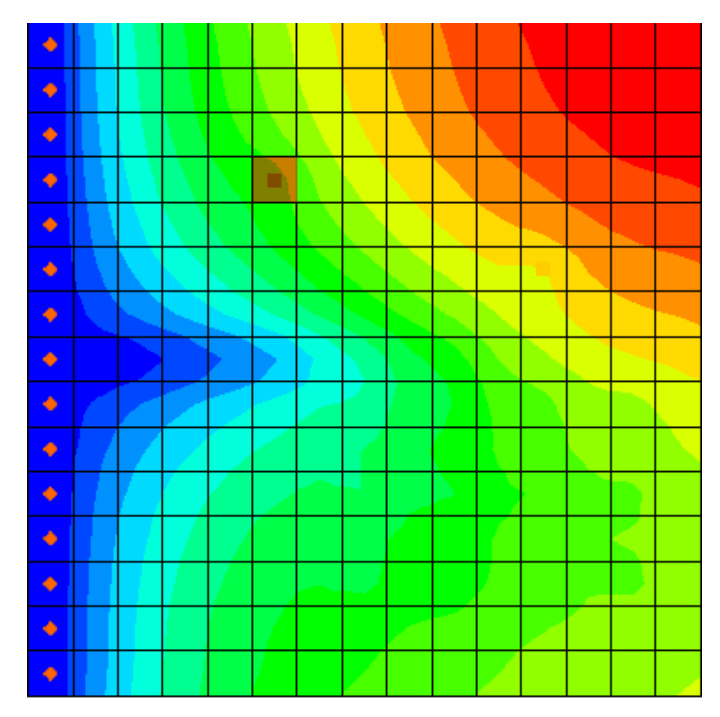

Figure 6 The well cell to select

- 3. Select "Wells (WEL)" from the list on the left.
- 4. Enter "-190000" in the Q (*flow*) ( $m^3/d$ ) column of the numbered row in the spreadsheet on the right.
- 5. Click **OK** to close the *MODFLOW Sources/Sinks* dialog.

## 4.2 Run the Model

Now it is time to save these changes and run the model.

- 1. Click **Run MODFLOW** <sup>▶</sup> to bring up the *MODFLOW* model wrapper dialog. When prompted to save changes, click **Yes**.
- 2. Once MODFLOW has finished, turn on *Read solution on exit* and *Turn on contours (if not on already)*.
- 3. Click **Close** to import the solution and exit the *MODFLOW* model wrapper dialog.

GMS reads the solution and contours the head dataset. Notice the cell with the well has gone dry. A triangle symbol appears in the cell to indicate the cell is dry (Figure 7).

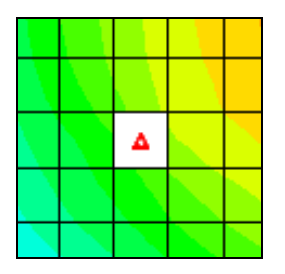

Figure 7 Dry cell symbol indicating the well went dry

## 4.3 HDRY

The LPF package will assign a key value, the HDRY value, to any cells which go dry. The next step is to look at the HDRY value.

- 1. Select *MODFLOW* / **LPF Layer Property Flow** to bring up the *LPF Package* dialog.
- 2. Click **More LPF Options...** in the upper right to bring up the *LPF Package Options* dialog.
- 3. Notice the value of *Head assigned to dry cells (HDRY)* is "-888.0". Click **OK** to exit the *LPF Package Options* dialog.
- 4. Click **OK** to exit the *LPF Package* dialog.

The next step is to look at the head solution.

- 5. Right-click on the "🛅 Head" dataset under the "📑 nwt\_lpf (MODFLOW)" solution in the Project Explorer and select **View Values...** to bring up the *Edit Dataset Values* dialog.
- 6. Scroll down to row 51 and notice the "-888" value in the *f* column for that cell. Also notice the "0" in the *Active* column (Figure 8).

The "0" in the *Active* column indicates that the cell is inactive. GMS doesn't display contours for it because there is no data for that cell.

| € Edit Dataset Values            |                 |                    |   |    |          |        |     |
|----------------------------------|-----------------|--------------------|---|----|----------|--------|-----|
| Objec<br>Datas<br>Time :<br>Jump | 30<br>He<br>1.( | ) Grid<br>ead<br>) | 1 | ×  |          |        |     |
|                                  | id              | k                  | i | i  | F        | Active | *   |
| 41                               | 41              | 1                  | 3 | 11 | 57.2636  | 1      |     |
| 42                               | 42              | 1                  | 3 | 12 | 59.09653 | 1      |     |
| 43                               | 43              | 1                  | 3 | 13 | 60.57721 | 1      |     |
| 44                               | 44              | 1                  | 3 | 14 | 61.62454 | 1      |     |
| 45                               | 45              | 1                  | 3 | 15 | 62.16683 | 1      |     |
| 46                               | 46              | 1                  | 4 | 1  | 0.0      | 1      |     |
| 47                               | 47              | 1                  | 4 | 2  | 11.49072 | 1      |     |
| 48                               | 48              | 1                  | 4 | 3  | 19.88986 | 1      |     |
| 49                               | 49              | 1                  | 4 | 4  | 26.3411  | 1      |     |
| 50                               | 50              | 1                  | 4 | 5  | 30.93041 | 1      |     |
| 51                               | 51              | 1                  | 4 | 6  | -888.0   | 0 🔶    |     |
| 52                               | 52              | 1                  | 4 | 7  | 44.40601 | 1      | · · |
| Help Export OK Cancel            |                 |                    |   |    |          |        |     |

Figure 8 HDRY value in head solution

7. Click **OK** to exit the *Edit Dataset Values* dialog.

## 5 Switch Back to UPW Package

Now it is possible to see how MODFLOW–NWT and the UPW package handle the dry cell.

- 1. Select *MODFLOW* / **Global Options...** to bring up the *MODFLOW Global/Basic Package* dialog.
- 2. Click Packages... to bring up the MODFLOW Packages/Processes dialog.
- 3. Select *UPW Upstream Weighting* in the *Flow package* section.
- 4. Click **OK** to exit the MODFLOW Packages/Processes dialog.
- 5. Click **OK** to exit the *MODFLOW Global/Basic Package* dialog.

#### 5.1 Specify PHIRAMP

MODFLOW–NWT has a unique feature that will reduce the pumping rate in cells as the head drops below a user-specified percentage of cell thickness. The MODFLOW–NWT documentation describes this feature as:

Negative pumping rates specified in the Well Package are reduced to zero when the groundwater head drops to the cell bottom using a cubic formula and its derivative. This option is only available for unconfined (convertible) layers.<sup>1</sup>

The user-specified percentage of cell thickness is the variable PHIRAMP in the WEL package.

- 1. Select *MODFLOW* | *Optional Packages* | **WEL Well...** to bring up the *MODFLOW Well Package* dialog.
- 2. At the bottom right side of the dialog, turn on *Specify PHIRAMP*.

The default value is "0.25". When the head in the cell drops below 25% of the cell thickness, the pumping rate will be reduced by MODFLOW–NWT.

3. Select **OK** to accept the default and exit the *MODFLOW Well Package* dialog.

### 5.2 Save the MODFLOW–NWT UPW Dry Cell Project

The project should now be saved with a new name.

- 1. Select *File* | **Save As...** to bring up the *Save As* dialog.
- 2. Select "Project Files (\*.gpr)" from the *Save as type* drop-down.
- 3. Enter "nwt\_upw.gpr" as the File name and click **Save** to close the *Save As* dialog.
- 4. Select **Yes** when prompted to replace the existing file.

#### 5.3 Run the Model

Now to run MODFLOW:

- 1. Click **Run MODFLOW** <sup>▶</sup> to bring up the *MODFLOW* model wrapper dialog.
- 2. Once MODFLOW has finished, turn on *Read solution on exit* and *Turn on contours (if not on already)*.
- 3. Click **Close** to import the solution and exit the *MODFLOW* model wrapper dialog.

Notice the solution varies greatly from the one generated using the LPF package (Figure 9). The heads in the UPW solution are much lower because, with the LPF package, as soon as the cell went dry, the pumping stopped. In the UPW package, the pumping continued but at a reduced rate (as the tutorial will show).

<sup>&</sup>lt;sup>1</sup> Niswonger, Richard G.; Panday, Sora; and Ibaraki, Motomu, 2011. "MODFLOW-NWT: A Newton Formulation for MODFLOW-2005" from *U.S. Geological Survey Techniques and Methods* 6–A37, p.14. http://pubs.usgs.gov/tm/tm6a37/pdf/tm6a37.pdf .

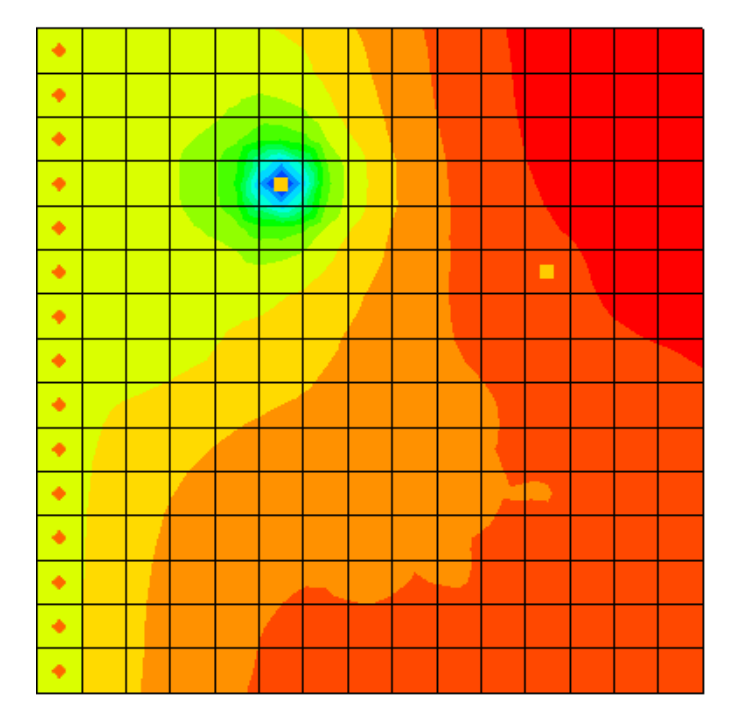

Figure 9 UPW package showing slower pump rate once well was low

## 5.4 Examine the Well

Notice the cell with the well no longer appears dry, but it is clear that there is considerable drawdown around the well.

1. Using the **Select Cell** I tool, click on the well cell (*IJK* coordinates "4,6,2").

Notice the *F* value in the GMS Edit Window is about "-104" (Figure 10).

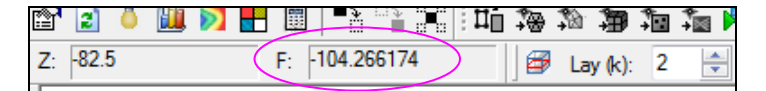

Figure 10 Head in cell (4,6,2)

2. Right-click on the well cell and select **Properties...** to bring up the *3D Grid Cell Properties* dialog.

Notice the *Top elevation* of this cell is "-45" and the *Bottom elevation* is "-120", so the head is just above the bottom elevation.

- 3. Click **OK** to exit the *3D Grid Cell Properties* dialog.
- 4. In the Mini Grid Toolbar, click on the down arrow to change the view to layer 1.
- 5. Click on the cell in layer 1 that is directly above the well in layer 2 (the cell with IJK(4,6,1)).

Notice the head in the cell is about "-93" according to the GMS Edit Window. Although the head in the cell above the well is below the bottom of the first layer, the cell is still contoured and is showing the dry cell symbol. The following steps show why.

- 6. Select *MODFLOW* / **UPW Upstream Weighting...** to bring up the *UPW Package* dialog.
- 7. Click More UPW Options... to bring up the UPW Package Options dialog.

By default, the UPW package does not assign the *HDRY* value to cells that go dry. The *IPHDRY* variable may be turned on by doing the following:

- 8. Turn on Set head to HDRY (IPHDRY).
- 9. Click **OK** to exit the *UPW Package Options* dialog.
- 10. Click **OK** to exit the *UPW Package* dialog.

#### 5.5 Save and Run the Model

Now to run MODFLOW again:

- 1. Select *MODFLOW* | **Run MODFLOW** to bring up the *MODFLOW* model wrapper dialog. Click **Yes** if asked to save.
- 2. Once MODFLOW has finished, turn on *Read solution on exit* and *Turn on contours (if not on already)*.
- 3. Click **Close** to import the solution and exit the *MODFLOW* model wrapper dialog.

Notice that the dry cell symbol now appears in the cell above the well.

#### 5.6 Reduced Pumping Rates

MODFLOW–NWT reduced the pumping rate of the well as the water table got close to the bottom of the cell.

- 1. In the Project Explorer, double-click on the "nwt\_upw.out" item.
- 2. If prompted to pick the viewer, click **OK** to accept the default or pick another one.
- 3. In the selected text editor, use *Ctrl-F* to search for the word "reduced" until you locate the lines shown in Figure 11.

| WELLS | WITH I | REDUCED | PUMPING FOR ST | TRESS PERIOD  | 1 TIME STEP   | 1             |
|-------|--------|---------|----------------|---------------|---------------|---------------|
| LAY   | ROW    | COL     | APPL.Q         | ACT.Q         | GW-HEAD       | CELL-BOT      |
| 2     | 4      | 6       | -0.190000E+06  | -0.176832E+06 | -0.104266E+03 | -0.120000E+03 |

Figure 11 Reduced pumping rate as shown in the .out file

Once done reviewing this data and any other data within the file, close the text editor.

## 6 Conclusion

This concludes the "MODFLOW-NWT" tutorial. The following topics were discussed and demonstrated:

- GMS includes an interface to MODFLOW–NWT and the UPW and NWT packages.
- MODFLOW–NWT can be used with either the LPF or UPW flow packages. The UPW package typically produces very similar results to the LPF package if there is no cell drying or rewetting taking place.
- The UPW package does not assign the *HDRY* value to dry cells unless the *IPHDRY* option is turned on.
- MODFLOW–NWT will reduce the pumping rate in a well as the water table approaches the bottom of the cell.